## CEP SCHOOL SITES How to account for meals when the POS is DOWN

## **Quick Reference Guide**

- 1. Have a "MiSiS Meal Program Roster" available at each P.O.S.
- 2. As students come through the line, cashiers will locate their name on the roster.
- 3. Write the date and a "B" for breakfast or "L" for lunch next to the student's name (example: 8/19 L).
- 4. Enter the meals served on the manager computer. Open the till and select the correct date/meal period.
- 5. Enter total meals served as a "free" eligibility using the "Quantity Sale" button.
- 6. If the manager computer is down, enter sales when communications resume.
- 7. File the Misis Meal Program Roster according to the "Record Retention" guidelines.

## **Alternative Counting Systems for CEP (AFSS Approval Needed)**

- 1. Have "CEP Meal Grid Sheet" or clicker available at each POS.
- 2. Managers must obtain approval from the Area Food Service Supervisor (AFSS) to use this alternative counting method.
- 3. The grid sheet is marked after a reimbursable meal has been selected by a student.
- 4. AFSS will review the proper procedure for couting meals using a "CEP Meal Grid Sheet" or clicker
- 5. Enter total meals served as a "free" eligibility using the "Quantity Sale" button.
- 6. If the manager computer is down, enter sales when communications resume.
- 7. File the "CEP Grid Sheet" according to the "Record Retention" guidelines.

## \*DO NOT ENTER MEAL COUNTS INTO DAILY ENTRY \*